## Настройка записи по движению (детекции движения)

## Регистраторы серии F

Основные настройки.

- 1. Войдите в Главное меню -> Тревога -> Детекция движения.
- канал, 2. Выберите действия, на котором ΒЫ хотите настроить при Установите происходящие детекции галочку движения. «Разрешено», для того чтобы включить функцию детекции движения на этом канале.
- 3. Нажмите Область -> Задать, чтобы определить часть экрана, в которой будет производиться детекция движения. Розово-красные квадраты обозначают выделенную область, в которой будет происходить детекция, а бесцветные ячейки соответствуют игнорируемой части кадра, в которой детекции не будет. Выйти из окна установки области детекции можно правым кликом мыши либо кнопкой «Выход» на передней панели видеорегистратора.
- 4. В строке «Канал записи» пометьте белым те каналы, на которых должна происходить запись видео в момент детекции движения на канале, выбранном на шаге 2.
- 5. Повторите все настройки, начиная с шага 2, для каждого канала, на котором вы хотите настроить запись по движению.
- 6. Перейдите в Главное меню -> Запись -> Настройки записи, и установите «Режим» - расписание, а также снимите галочки из столбца «постоянно». Проведите эту настройку для каждого из каналов, на котором вы настраивали детекцию движения, и сохраните сделанные изменения нажатием «ОК».